| RevenueSA online           |                                                        | <b>Payroll Tax</b><br>Registration – Group Members<br><i>Help</i> |                    |                                          |        |
|----------------------------|--------------------------------------------------------|-------------------------------------------------------------------|--------------------|------------------------------------------|--------|
| Grganis<br>Back<br>Employr | 1<br>eation Details Emplo<br>6<br>ment Ceased Actual W | 2 3<br>oyment Grouping Deta<br>7 8<br>Jages Paid Payment          | ails Group Members | 5<br>Wage Estimates<br>10<br>Declaration | → Next |

The **Group Members** screen is displayed if you indicated your organisation has other group members that employ in South Australia on the **Grouping Details** screen.

1. Enter the **ABN of the group member** that employs in South Australia and click **Add Member**.

| Designated group employer: | EXAMPLE COMPANY 123 PT | TY LTD (111111111)  |   |
|----------------------------|------------------------|---------------------|---|
| ABN of group member *:     |                        |                     | 0 |
| Add Member                 |                        |                     |   |
|                            |                        | Other Group Members |   |
|                            | ABN                    | Name                |   |
|                            |                        | No records found.   |   |

2. Repeat until all South Australian group members have been added. If you add a Group Member in error, use the button to remove them.

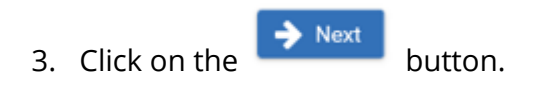

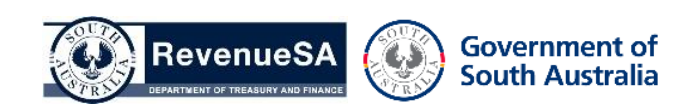